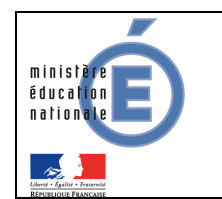

## SIECLE

# Téléservices

## Guide à l'usage des établissements

## Version 13.1 – Mars 2013

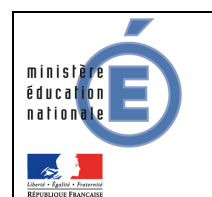

Guide de l'utilisateur

## Table des matières

| 1. Généralités                                                                              | 3 |
|---------------------------------------------------------------------------------------------|---|
| <ul> <li>1.1 Offre de « Téléservices »</li> <li>1.2 Information des responsables</li> </ul> |   |
| 1.3 Documentation associée                                                                  | 4 |
| 2. Connexion aux téléservices                                                               | 5 |
| 2.1 Accès à l'application                                                                   | 5 |
| 2.2 Première visite : création du compte                                                    | 5 |
| 2.2.1 Compte responsable                                                                    | 6 |
| 2.2.2 Compte élève                                                                          | 6 |
| 2.2.3 Choix de l'identifiant et du mot de passe                                             | 7 |
| 2.3 Connexion à l'application (après la création du compte)                                 | 8 |
| 2.4 Perte du mot de passe ou de l'identifiant                                               | 8 |
| 3. Les téléservices disponibles                                                             | 9 |
| 3.1 Ecran d'accueil                                                                         | 9 |
| 3.2 Liste des notes                                                                         |   |
| 3.3 Liste des absences                                                                      |   |
| 3.4 Liste des compétences                                                                   |   |
| 3.5 L'inscription en seconde générale et technologique                                      |   |

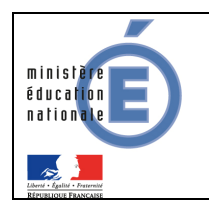

### 1. Généralités

#### 1.1 Offre de « Téléservices »

Le ministère de l'éducation nationale met en place une offre de « Téléservices » accessible sur Internet à l'intention des parents et des élèves.

Les Téléservices proposés dans le 2<sup>nd</sup> degré sont actuellement :

- la consultation des notes,
- la consultation des absences,
- la consultation du livret de compétences,
- la téléinscription pour l'entrée au lycée (LGT).

Chaque établissement décide de la mise en place des téléservices. A noter également qu'il est possible d'y ajouter des **services académiques** (à titre d'exemple : le cahier de textes).

L'accès aux Téléservices s'effectue grâce à un **compte internet** que les responsables légaux et les élèves créent eux-mêmes à partir de deux informations :

- un code fourni par l'établissement,
- la date de naissance de l'élève.

Les responsables légaux (parents d'élèves) reçoivent un **Code d'Activation Responsable (CAR)** envoyé par le chef d'établissement par courrier ou courriel. Ce code leur permet de créer un compte internet d'accès aux services.

L'élève a, lui aussi, un **Code d'Activation Elève (CAE)** transmis par l'établissement qui lui permet de créer son propre compte internet.

Les CAR et les CAE assurent la garantie de sécurité indispensable pour l'accès à des données nominatives sur internet. Les CAR non utilisés sont détruits au bout d'un an. Le chef d'établissement peut générer de nouveaux codes à la demande, en cas de perte ou d'invalidation, via le module « Administration Téléservices ».

Il est possible de **regrouper tous les enfants d'un responsable sur le même compte**, lorsqu'ils sont scolarisés dans des EPLE de la même académie.

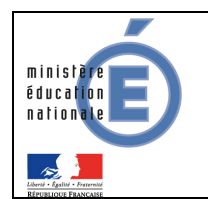

#### 1.2 Information des responsables

Un courrier informant de la mise à disposition des téléservices est communiqué par le chef d'établissement aux responsables ayant l'autorité parentale.

Sur ce document, comportant toutes les informations et explications nécessaires, sont mentionnés l'adresse du site web (exemple : <u>https://www.ac-academie.fr/teleservices</u>), ainsi que le CAR.

Un coupon réponse intégré à ce document permet au responsable légal de refuser de bénéficier de l'accès aux téléservices. Le chef d'établissement rend alors le CAR inutilisable, via le module « Administration Téléservices ».

#### 1.3 **Documentation associée**

Le **paramétrage** des téléservices par le chef d'établissement s'effectue via le module « Administration téléservices ». Il existe une documentation spécifique à cette fonction :

#### SIECLE - TS Admin - Guide de l'administrateur

La téléinscription fait également l'objet d'une documentation spécifique :

#### Téléinscription - Guide de l'utilisateur - Mars 2013.

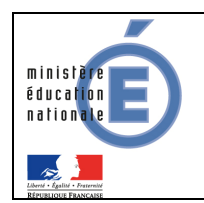

## 2. Connexion aux téléservices

#### 2.1 Accès à l'application

A l'aide d'un navigateur (par exemple Internet Explorer ou Mozilla Firefox), les responsables légaux ou les élèves se connectent avec l'adresse internet indiquée sur le courrier de notification qu'ils ont reçu de l'établissement.

| Page vierge - Windows Internet Explorer |                    | _                              | . 🗆 🗙      |
|-----------------------------------------|--------------------|--------------------------------|------------|
|                                         | Internet Explorer  |                                | <b>P</b> - |
| 🔆 Favoris 🔏 Page vierge                 | ou Mozilla Firefox | 🔹 Page 🔹 Sécurité 👻 Outils 👻 🌘 | <b>?</b>   |
| Firefox <b>T</b>                        |                    | _                              |            |
| Nouvel onglet +                         |                    |                                |            |
| Se rendre sur un site web               | ⊽ C⁴               | Google 🔎 🎓                     |            |

#### 2.2 Première visite : création du compte

A la première connexion, les responsables légaux ou les élèves accèdent à la page d'authentification cidessous, pour créer leur compte internet, avec **identifiant et mot de passe**, afin de pouvoir accéder aux Téléservices de l'Education Nationale.

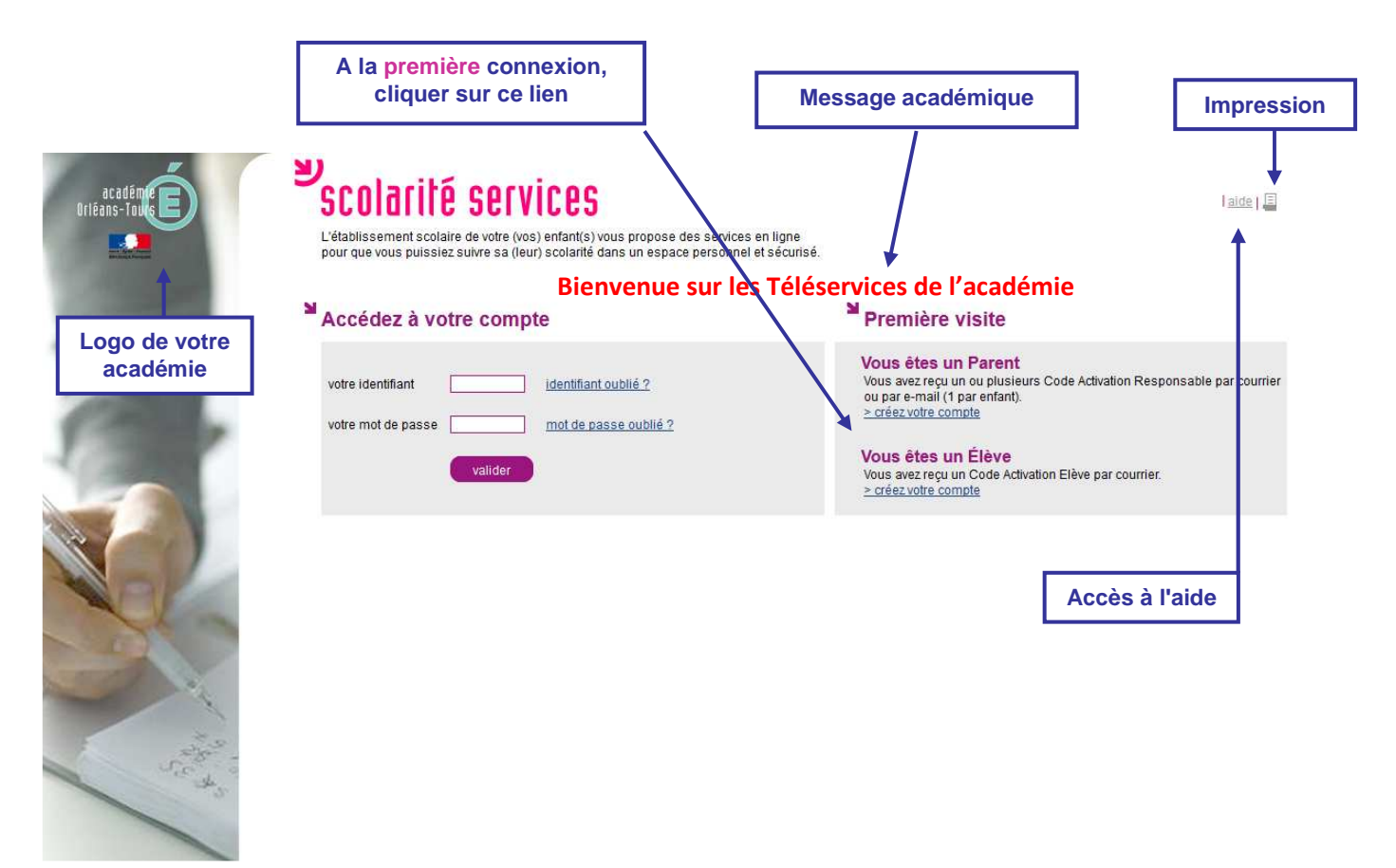

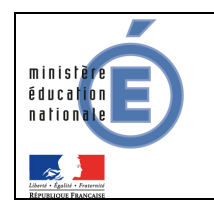

#### 2.2.1 Compte responsable

Chaque parent peut créer un compte personnel, où seules ses propres données sont accessibles.

Indiquez pour chaque enfant le code d'activation figurant sur le courrier reçu, ainsi que son prénom et sa date de naissance. Si vous souhaitez créer un compte joint avec l'autre responsable légal des enfants, indiquez également les codes d'activation qu'il a reçus.

| Créer un compte per | rsonnel 🔘 Créer    | un compte jo           | int      |                           |    |                                 |  |  |
|---------------------|--------------------|------------------------|----------|---------------------------|----|---------------------------------|--|--|
| Prénom              | Né(e) le           | Vos Codes Activation   |          | Vos Codes Activation Si p |    | Si plus de 3 enfants scolarisés |  |  |
|                     |                    | -                      |          |                           | da | ans des EPLE de l'académie      |  |  |
|                     |                    |                        | -        | -                         |    |                                 |  |  |
|                     |                    |                        | ]-[]     |                           |    |                                 |  |  |
| Plus de 3 en        | fants scolarisés ? | <u>&gt; ajoutez ur</u> | n enfant | t                         |    |                                 |  |  |

Les deux parents peuvent également choisir de créer un **compte joint**, où les données <u>des deux parents</u> sont accessibles.

| O Créer un compte per | rsonnel 💿 Créer u | n compte joint                           |                                |
|-----------------------|-------------------|------------------------------------------|--------------------------------|
| Prénom                | Né(e) le          | Codes                                    | Activation                     |
|                       |                   | Vous 🚬                                   | Autre responsable (facultatif) |
| Camille               | 16/06/2013        | XXXX - XXX - XXX - XXX                   | YYYY - YYY - YYY - YYY         |
|                       |                   | · · · · · · · · · · · · · · · · · · ·    |                                |
|                       |                   |                                          |                                |
|                       | Plus de           | e 3 enfants scolarisés ? > aioutez un ei | nfant                          |

Quel que soit le type de compte, il est nécessaire de saisir :

- le prénom de l'enfant,
- sa date de naissance,
- ainsi que le (ou les) Code d'Activation Responsable (CAR) indiqué(s) dans le(s) courrier(s) de notification transmis par les établissements.

Cette opération est à répéter pour chaque enfant scolarisé dans l'académie.

Le rattachement d'un autre enfant au compte peut se faire à tout moment, via le menu « <u>gérer son</u> <u>compte</u> » de l'écran d'accueil.

#### 2.2.2 Compte élève

Pour créer son compte, l'élève saisit son prénom, sa date de naissance et le Code d'Activation Élève (CAE) indiqué dans le courrier de notification transmis par l'établissement.

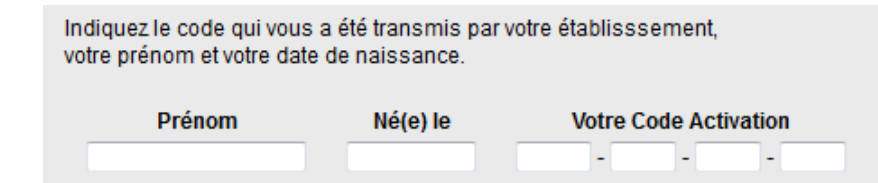

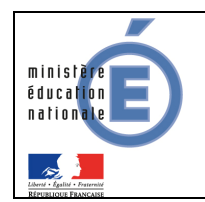

#### 2.2.3 Choix de l'identifiant et du mot de passe

| Choisissez l'identifiant et le mot de p                                        | asse qui vous permettront par la suite de vous authentifier et d'accéder à ces services.  |
|--------------------------------------------------------------------------------|-------------------------------------------------------------------------------------------|
| votre identifiant *                                                            |                                                                                           |
| votre mot de passe *                                                           | ••••••• (8 caractères minimum, chiffres ET lettres obligatoires)                          |
| confirmation du mot de passe *                                                 | Saisissez un mot de passe de 8 caractères minimum avec au moins une lettre et un chiffre. |
| Saisissez et confirmez ci-dessous vo<br>Attention : un mail de confirmation de | tre adresse mail.<br>la création de votre compte va vous être envoyé à cette adresse.     |
| votre adresse e-mail *                                                         | @                                                                                         |
| confirmation de votre adresse e-m                                              | ail * @                                                                                   |

\* Tous les champs marqués d'une étoile sont obligatoires.

Chaque titulaire de compte choisit un identifiant et un mot de passe, et indique une adresse électronique, qui est utilisée pour confirmer la création du compte, ou en cas de perte de l'identifiant ou du mot de passe.

Chaque compte reçoit un courriel de confirmation de création. Pour un compte **parent**, il contient un lien qui doit être activé dans un **délai d'une semaine**.

Exemple : https://server.ac-xxxxxx.fr/aten\_creation\_compte/confirmation?code=vW8ggW5JwziZKwlUXp. Au-delà de ce délai, le compte est automatiquement supprimé. Le parent doit alors recréer un compte, avec le même code d'activation que précédemment.

La modification du mot de passe et de l'adresse de messagerie peut se faire à tout moment, via le menu « <u>gérer son compte</u> » de l'écran d'accueil.

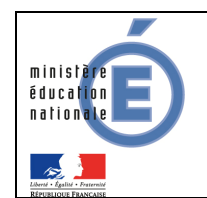

#### 2.3 <u>Connexion à l'application (après la création du compte)</u>

Une fois le compte validé, la connexion s'effectue à l'aide des identifiants et mot de passe venant d'être créés.

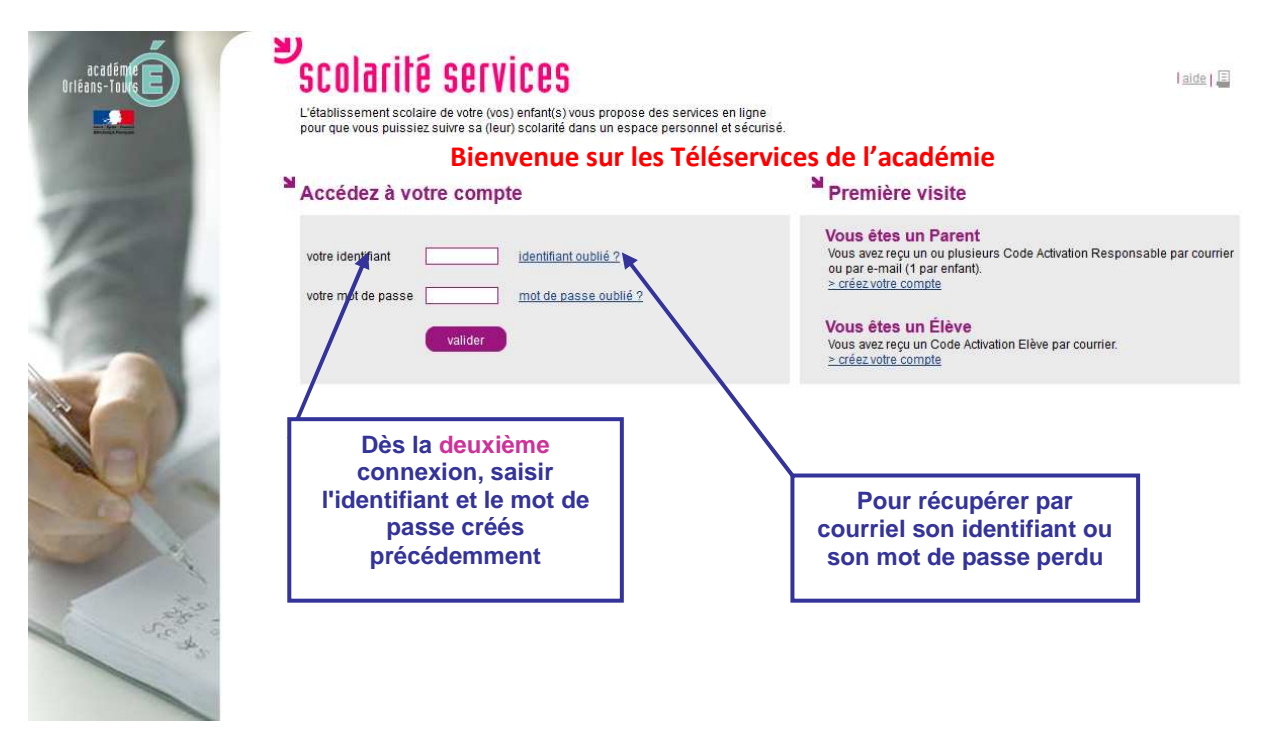

#### 2.4 Perte du mot de passe ou de l'identifiant

En cas de perte de son identifiant, l'utilisateur indique son adresse électronique. L'identifiant lui est envoyé par courriel à cette adresse, si elle est bien rattachée au compte. Le mot de passe du compte reste inchangé.

En cas de perte du mot de passe, l'utilisateur indique son identifiant. Un mot de passe temporaire lui est envoyé par courriel à l'adresse enregistrée ainsi qu'un lien lui permettant de se connecter et de modifier le mot de passe.

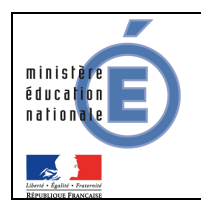

## 3. Les téléservices disponibles

#### 3.1 Ecran d'accueil

Ne sont affichés que les **services ouverts par le chef d'établissement** dans « Administration téléservices ».

L'écran d'accueil pourra par conséquent être différent pour des enfants rattachés à un même compte, mais scolarisés dans des EPLE distincts.

Certains téléservices ne sont pas visibles par tous les types d'utilisateur (parent ou élève). Par exemple, la téléinscription n'est disponible que pour les parents.

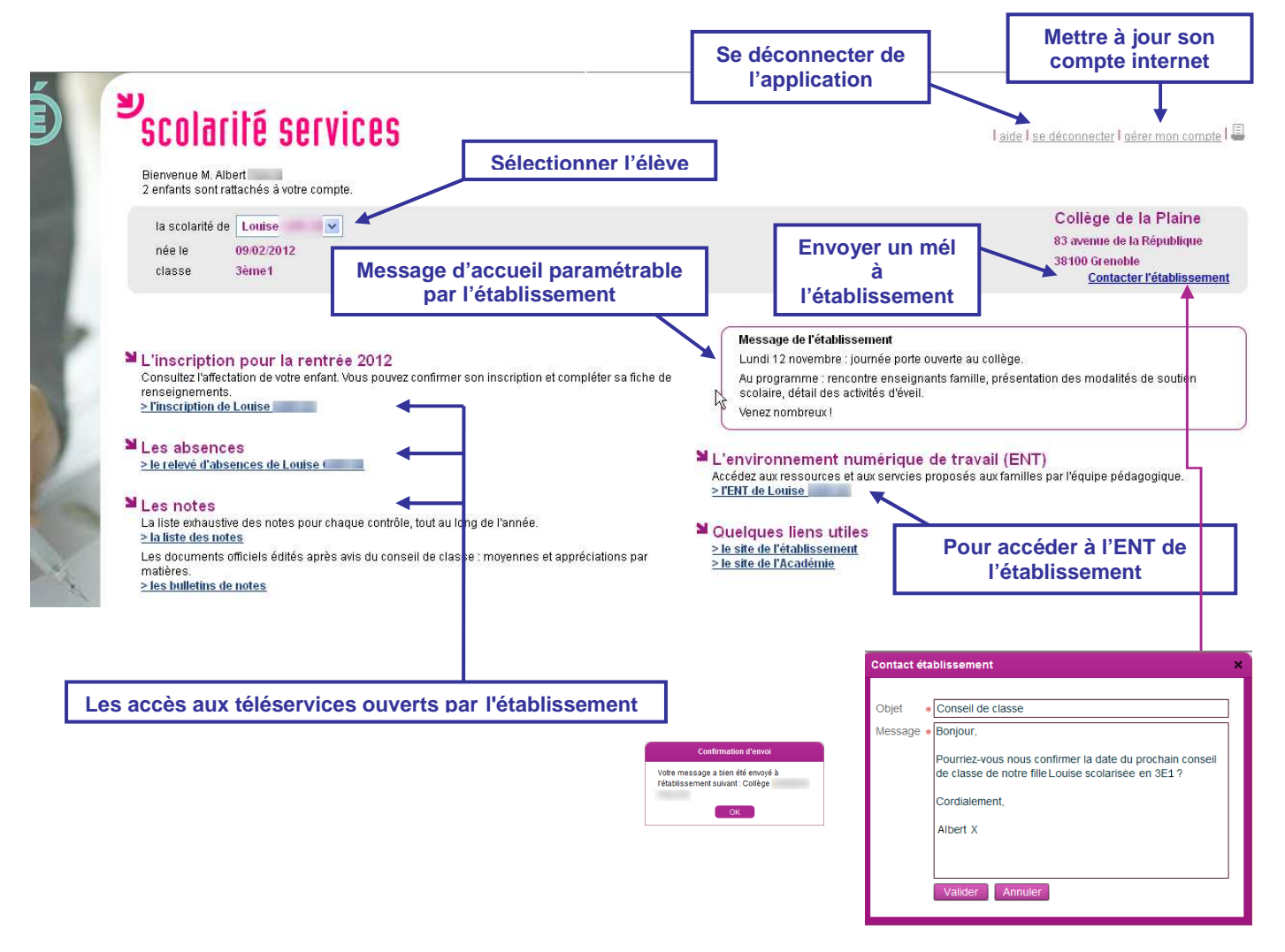

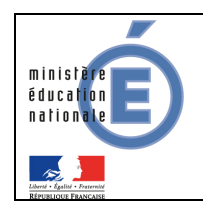

#### **SIECLE - Téléservices**

### Guide de l'utilisateur

#### 3.2 Liste des notes

| scolarité services                                                                                                    | (matière)<br>Anglais LV1<br>Arts Plastiques                                            |                                                                       |                                                                    |                               | aide   <u>se décc</u>                   | nnecter I                             | <u>gérer son</u>                          | compte                          |        |
|----------------------------------------------------------------------------------------------------|----------------------------------------------------------------------------------------|-----------------------------------------------------------------------|--------------------------------------------------------------------|-------------------------------|-----------------------------------------|---------------------------------------|-------------------------------------------|---------------------------------|--------|
| La scolarité de Morgane V La scolarité de Morgane V La scolarité de<br>née le 05/06/1994<br>élève de IIIIIIIIIIIIIIIIIIIIIIIIIIIIIIIIII                                                                                                    | Education Phys<br>Espagnol<br>Français<br>Histoire-Géogra<br>Mathématiques<br>Physique | nque et Sportive                                                      |                                                                    |                               |                                         | 6.5                                   |                                           |                                 |        |
| Les notes : liste des notes                                                                                                    | Sciences Vie &                                                                         | Terre                                                                 |                                                                    |                               |                                         |                                       |                                           | Reto                            | Jr     |
| Filtre par T2 et par (Toutes les matières                                                                                                    | s) Valider                                                                             | DIS : dispensé<br>N.NOT : non noté                                    |                                                                    |                               |                                         | <u>&gt; éq</u>                        | uipe péd                                  | lagogiqu                        | e)     |
| Matière                                                                                                    | Contrôle                                                                               |                                                                       | Date                                                               | Note                          | Moyenne                                 | Min                                   | Мах                                       | Coeff.                          |        |
| Arts Appl.Cult.Artis                                                                                                    | carnet de cro<br>dessin fresqu                                                         | quis<br>Je                                                            | 10/12/2009<br>07/01/2010                                           | 18,00<br>12,00                | 13,40<br>13,88                          | 9,00<br>12,00                         | 18,00<br>17,00                            | 1.0<br>1.0                      | •      |
| Comm. et Négociat.<br>M. (période)<br>1 er Trimestre                                                                                                    | Communicat<br>Enseigne<br>Participation<br>Stocks                                      | on                                                                    | 10/02/2010<br>10/02/2010<br>10/02/2010<br>10/02/2010<br>10/02/2010 | 6,50<br>14,00<br>9,00<br>8,00 | 9,96<br>13,72<br>14,41<br>12,09         | 5,00<br>9,00<br>9,00<br>3,00          | 15,00<br>16,00<br>18,00<br>16,00          | 1.0<br>1.0<br>1.0<br>1.0        |        |
| Economie Droit Septembre<br>MME Octobre<br>Novembre                                                                                                    | droit<br>droit<br>droit tp                                                             |                                                                       | 02/02/2010<br>02/02/2010<br>02/02/2010                             | 15,50<br>18,50<br>15,50       | 14,11<br>16,17<br>14,10                 | 6,50<br>12,00<br>8,00                 | 19,00<br>19,00<br>19,50                   | 2.0<br>2.0<br>1.0               | (iiii) |
| Educ. Phys et Sport.                                                                                                    | Badminton<br>Volley                                                                    |                                                                       | 25/01/2010<br>14/12/2009                                           | 9,00<br>10,00                 | 11,04<br>10,87                          | 5,01<br>0,00                          | 16,00<br>15,25                            | 1.0<br>1.0                      |        |
| Franc, HG, Ed, Civ.<br>M                                                                                                    | FRANC - Dra<br>FRANC - Part<br>HIGEO - eval<br>HIGEO - Enje<br>HIGEO - Part            | cula<br>icipation orale<br>interm2<br>u energetique<br>cipation orale | 17/02/2010<br>03/02/2010<br>09/12/2009<br>20/01/2010<br>03/02/2010 | 9,00<br>8,00<br>11,00<br>8,00 | 10,75<br>8,86<br>14,15<br>10,17<br>8,65 | 4,50<br>5,10<br>10,00<br>5,50<br>5,00 | 14,50<br>15,00<br>18,00<br>16,00<br>15,00 | 2.0<br>1.0<br>0.5<br>2.0<br>1.0 |        |
| LV1 - Anglais<br>MME                                                                                                    | Nationalities<br>numbers& tra                                                          | inslation                                                             | 18/01/2010<br>08/12/2009                                           | 15,50<br>5,50                 | 11,70<br>7,48                           | 2,00<br>1,00                          | 18,50<br>13,00                            | 1.0<br>1.0                      |        |
| LV2 - Italien O                                                                                                    | ECE (Nat                                                                               | in subscript                                                          | L'équ                                                              | lipe péda                     | gogique                                 | 14                                    |                                           | ×                               |        |
| and and a second second s |                                                                                        | Matière                                                               |                                                                    | I                             | Professeur                              |                                       |                                           |                                 |        |
|                                                                                                    |                                                                                        | Arts Appl.Cult./                                                      | Artis                                                              | 1                             | MME                                     |                                       |                                           |                                 |        |
|                                                                                                    |                                                                                        | Comm. et Nég                                                          | ociat.                                                             | ,                             | vi I                                    |                                       |                                           |                                 |        |
|                                                                                                    |                                                                                        | Economie Dro                                                          | it                                                                 | 1                             | MME =                                   |                                       |                                           |                                 |        |
| Par défaut, toutes les notes du trime                                                                                                    | estre en cours                                                                         | Educ. Phys et Sport.<br>Franc. HG. Ed. Civ.<br>LV1 - Anglais          |                                                                    | ,                             | MLLE                                    |                                       |                                           |                                 |        |
| sont affichées. Pour chaque matière                                                                                                    | figure le nom                                                                          |                                                                       |                                                                    | 1                             | vi.                                     |                                       |                                           |                                 |        |
| du professeur associé.                                                                                                    |                                                                                        |                                                                       |                                                                    | 1                             | MME<br>MME                              |                                       |                                           |                                 |        |
|                                                                                                    |                                                                                        | LV2 - Italien Op                                                      | otion                                                              | 1                             | vi. 💼 👘                                 |                                       |                                           |                                 |        |
|                                                                                                    |                                                                                        | Mathématique                                                          | s                                                                  | 1                             | vi. •                                   | l.                                    |                                           |                                 |        |
|                                                                                                    |                                                                                        | PréventSanté                                                          | -Env.                                                              | 1                             | MME E                                   | it.                                   |                                           |                                 |        |
| Doux critòres permettent de filtrer le                                                                                                    | s donnáos :                                                                            | Relat. Cits & U                                                       | sag.                                                               | 1                             | м. 🖿 👘                                  |                                       |                                           |                                 |        |
| Deux criteres permettent de mitrer le                                                                                                    | s uonnees :                                                                            |                                                                       |                                                                    |                               |                                         |                                       |                                           |                                 |        |
| - la periodicité : pédagogique ou mer                                                                                                    | nsuelle,                                                                               |                                                                       |                                                                    |                               |                                         |                                       |                                           |                                 |        |

- la matière.

| 1 | Professeur principal |
|---|----------------------|

Des informations complémentaires apparaissent, telles que le libellé du contrôle, la date du contrôle, la note ou une abréviation (ABS : absent, N.NOT : non noté ou DIS : dispensé) puis la note moyenne<sup>\*</sup>, la note la plus basse<sup>\*</sup>, la note la plus haute<sup>\*</sup> et le coefficient de la matière.

Les notes sont affichées dès lors que l'enseignant et l'établissement scolaire ont autorisé leur publication en ligne (au fil de l'eau ou à une échéance définie).

<sup>&</sup>lt;sup>\*</sup> de la structure (division ou groupe) ou du MEF

Téléservices – Guide à l'usage des établissements

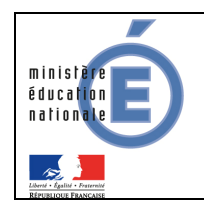

#### 3.3 Liste des absences

| <b>SCOLACIT</b>                                            | Ś SELVICES                                                         | (T3<br>(Toutes le<br>Avril<br>Mars                            | s périodes)                            | aide   se déconnecter   gérer son compte |
|------------------------------------------------------------|--------------------------------------------------------------------|---------------------------------------------------------------|----------------------------------------|------------------------------------------|
| né le 18/0<br>élève de 3B<br>Le nombre p                   | ar semaine des                                                     | demi-journées où au                                           | moins une absence a                    | été signalée et traitée Retour           |
|                                                            | /                                                                  |                                                               |                                        |                                          |
| Filtre par Février                                         |                                                                    |                                                               |                                        | > Contacter la vie scolaire              |
| Filtre par Février                                         | ▼ )<br>Du                                                          | • Au                                                          | Nombre de demi-journées                | > Contacter la vie scolaire              |
| Filtre par (Février<br>Iuméro semaine                      | I▼<br>Du<br>lun. 21/02/2011                                        | ✓ Au<br>sam. 26/02/2011                                       | Nombre de demi-journées<br>1           | > Contacter la vie scolaire              |
| Filtre par Février                                         | I ▼<br>Du<br>Iun. 21/02/2011<br>Iun. 14/02/2011                    | • Au<br>sam. 28/02/2011<br>sam. 20/02/2011                    | Nombre de demi-journées<br>1<br>0      | > Contacter la vie scolaire              |
| Filtre par Février<br><b>Vuméro semaine</b><br>3<br>7<br>3 | I ▼<br>Du<br>lun. 21/02/2011<br>lun. 14/02/2011<br>lun. 07/02/2011 | ✓ Au<br>sam. 26/02/2011<br>sam. 20/02/2011<br>sam. 13/02/2011 | Nombre de demi-journées<br>1<br>0<br>0 | > Contacter la vie scolaire              |

Les absences du mois en cours sont affichées par semaine et comptabilisées en nombre de demijournées.

Le filtre par défaut est modifiable : choix du mois, de la période pédagogique ou de l'année.

Seules les **absences constatées**, **classées** et pour lesquelles le CPE a coché « **motif légitime** » sont prises en compte.

Les absences sont affichées dès lors que le responsable de la Vie Scolaire a **autorisé leur publication** en ligne.

|                                           | La vie scolaire |             | × |
|-------------------------------------------|-----------------|-------------|---|
| Adresse                                   |                 |             |   |
| A PALENE<br>INE ROBORE<br>NO-OBIOTRALIO   |                 |             |   |
| email                                     | téléphone       | télécopie   |   |
| vie-<br>scolaire1. @@<br>ac-nancy-metz.fr | 03 83 📕 🖬 📕     | 03 83 🗩 🚺 🗖 |   |
|                                           |                 |             |   |
|                                           |                 |             |   |
|                                           |                 |             |   |

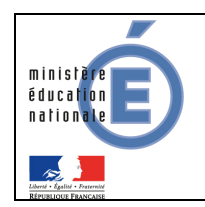

#### 3.4 Liste des compétences

| scolarité services                                                                                                    | aide   se déconnecter   gérer son compte   🗐                              |
|----------------------------------------------------------------------------------------------------|---------------------------------------------------------------------------|
| La scolarité de<br>née le 28/08/1996<br>élève de 3C                                                                                                    | COLLEGE THEODORE MONOD                                                    |
| Le livret personnel de compétences                                                                                                    | Retour                                                                    |
| Compétence       I       2       3       4       5       6       7         Synthèse des acquis du palier 3<br>du socle commun de connaissances et de co                                                                                   | Editer le ivret au format PDF                                             |
| <u>Compétence 1</u> - La maîtrise de la langue française<br><u>Compétence 2</u> - La pratique d'une langue vivante étrangère<br><u>Compétence 3</u> - Les principaux éléments de mathématiques et la culture scientifique et technologiqu | validée le 23/01/2013<br>validée le 23/01/2013<br>e validée le 06/06/2012 |
| <u>Compétence 4</u> - La maîtrise des techniques usuelles de l'information et de la communication<br><u>Compétence 5</u> - La culture humaniste<br><u>Compétence 6</u> - Les compétences sociales et civiques                             | Plus d'informations sur<br>le socle commun et des<br>trois paliers        |
| Compétence 7 - L'autonomie et l'initiative                                                                                                    | non validée à ce jour                                                     |
| Un clic sur ce libellé ou sur l'onglet correspondant affiche le dét                                                                                                    | ail de cette compétence                                                   |

La liste affiche pour chaque compétence du socle commun son libellé et la date de validation si la compétence est acquise.

La couleur de fond dépend du palier (en vert pour le palier 3, en orange pour le palier 2 et en bleu pour le palier 1).

Le livret personnel de compétences est éditable au format PDF.

| Livret personnel de competences                                                                                                    |                                        | PARIER EN CONTINU                                                                                                    |       |                          |   |
|----------------------------------------------------------------------------------------------------|----------------------------------------|----------------------------------------------------------------------------------------------------|-------|--------------------------|---|
|                                                                                                    |                                        | Regraduire un modèle grai                                                                                                    | _     |                          |   |
| Palier 3                                                                                                    |                                        | Décrire raconter explouer                                                                                                    | -     |                          |   |
| Dilen détaillé an data du 02/05/2012                                                                                                    |                                        | Précenter un projet et line à haute voix                                                                                                    |       |                          |   |
| Bilan detaille en date du 03/05/2012                                                                                                    | Ditali detalile eli date du 03/03/2012 |                                                                                                    | _     |                          |   |
| lam et prénomo :<br>élé le : : 1/702/1997<br>lasse de : 38<br>rotosour principal :                                                                                                    |                                        | Comprendra la sans pénéral de documents écrits                                                                                                    | -     |                          |   |
|                                                                                                    |                                        | Lomprendre ja zand general de documents acritit<br>Savoir repêrar des informations dans un taxte                                                                                                    |       |                          |   |
|                                                                                                    |                                        |                                                                                                    |       |                          |   |
|                                                                                                    |                                        | Benceinner un niestinnaire                                                                                                    | _     |                          |   |
|                                                                                                    |                                        |                                                                                                    |       | Forire un message cimple | - |
|                                                                                                    |                                        | Rendra comota da faits                                                                                                    | _     |                          |   |
| Compétence 1 - La maîtrise de la langue française                                                                                                    |                                        | Ecrire un court récit, une description                                                                                                    |       |                          |   |
| URE                                                                                                    | Date                                   | al IVI 21A IAVA na adhilev toa 54 ucavin ub azirtien e l                                                                                                    |       |                          |   |
| Adapter con mode de lecture à la nature du texte proposé et à l'objectif poursuivi                                                                                                    |                                        |                                                                                                    |       |                          |   |
| Repèrer les informations dans un texte à partir des éléments explicites et des éléments implicites nécessaires                                                                                                    |                                        | Compétence 3 - Les principaux éléments de mathématiques et la culture scientifique et technolo                                                                                                    | gique |                          |   |
| Utiliser ses capacités de raisonnement, ses connaissances sur la langue, savoir faire appel à des outils appropriés pour lire                                                                                                    | 1                                      |                                                                                                    |       |                          |   |
| Dégager, par écrit ou oralement, l'essentiel d'un texte lu                                                                                                    | i i i                                  |                                                                                                    |       |                          |   |
| Manifecter, par des moyens divers, sa compréhension de textes variés                                                                                                    |                                        |                                                                                                    |       |                          |   |
| ECRIPE                                                                                                    |                                        | PRATIQUER UNE DEMARCHE SCIENTIFIQUE ET TECHNOLOGIQUE, RESOUDRE DES PROBLEMES                                                                                                    | Da    |                          |   |
| Reproduire un document canc erreur et avec une précentation adaptée                                                                                                    |                                        | Rechercher, extraire et organiser l'information state                                                                                                    | _     |                          |   |
| Ecrire lisiblement un texte, spontanément ou sous la dictée, en respectant l'orthographe et la grammaire                                                                                                    |                                        | Healiser, manipuler, mesurer, calculer, appliquer des consignes                                                                                                    | _     |                          |   |
| Rédicer un texte bref, ochérent et constué, en réconse à une suestion ou à partir de consignes données                                                                                                    |                                        | Raiconner, argumanter, pratiquer une démarche expérimentale ou technologique, démontrer                                                                                                    | _     |                          |   |
| Utiliser ses capacités de raisonnement, ses connaissances sur la langue, savoir faire appel à des outils variés pour améliorer                                                                                                    |                                        | Precenter la demarche suivie, les résultats dotenus, communiquer à l'aide d'un langage adapte                                                                                                    | _     |                          |   |
| con texts                                                                                                    |                                        | SAVOIR UTILISER DES CONNAISSANCES ET DES COMPÉTENCES MATHÉMATIQUES                                                                                                    |       |                          |   |
| DIRE                                                                                                    |                                        | Organisation et gestion de données : reconnaître des situations de proportionnaîté, utiliser des pourcentages, des tableaux, des                                                                                                    |       |                          |   |
| Formular clairement un propos simple                                                                                                    |                                        | Nombrec et calculo : connelto et utilicer les nombres entiers, décimaux et fractionnaires. Mener à bien un calcul : mental, à la                                                                                                    |       |                          |   |
| Développer de façon suivie un propos en public sur un sujet déterminé                                                                                                    |                                        | main, à la calculatrice, avec un ordinateur                                                                                                    |       |                          |   |
| Adapter sa price de parole à la cituation de communication                                                                                                    |                                        | Béométrie : connaître et représenter des figures géométriques et des objets de l'espace. Utiliser leurs propriétés                                                                                                    |       |                          |   |
| Participer à un débat, à un échange verbal                                                                                                    |                                        | Brandeurs et mesures : réaliser des mesures (longueurs, durées,), calculer des valeurs (volumes, vitesses,) en utilisant                                                                                                    |       |                          |   |
| La compétence 1 est validée le :                                                                                                    |                                        | SAVOIR UTILISER DES CONNAISSANCES DANS DIVERS DOMAINES SCIENTIFIQUES                                                                                                    |       |                          |   |
|                                                                                                    |                                        | L'univers et la Terre : organisation de l'univers : structure et évolution au cours des temps péologiques de la Terre, phénomènes                                                                                                    |       |                          |   |
|                                                                                                    |                                        | phyciques                                                                                                    |       |                          |   |
| Compétence 2 - La pratique d'une langue vivante étrangère                                                                                                    |                                        | La matière : selacionies correcteristiques, états et transformations : propriétés obusiques et chimiques de la matière et des                                                                                                    |       |                          |   |
| Compétence 2 - La pratique d'une langue vivante étrangère<br>Le niveau requis au nalier 3 nour la notique d'une langue étrangère est celui du niveau 42 du cadre                                                                                                    | euronéen                               |                                                                                                    |       |                          |   |
| Compétence 2 - La pratique d'une langue vivante étrangère<br>Le niveau requis au palier 3 pour la pratique d'une langue étrangère est celui du niveau A2 du cadre<br>commun de réference nour les langues.                                                                                                    | européen                               | matériaux : comportement électrique, interactions avec la lumière<br>Le vivert: unité d'orcanication et diverzité : fonctionnement des orcanismes vivants, évolution des espèces, organisation et                                                                                                    | -     |                          |   |
| Compétence 2 - La pratique d'une langue vivante étrangère<br>Le niveau requis au palier 3 pour la pratique d'une langue étrangère est celui du niveau A2 du cadre<br>commun de référence pour les langues                                                                                                    | européen                               | In materiaux: comportanent descrique interactions avait la junité.<br>La vivant: unité d'organization et d'arctité (institumement des organizmes vivants, évolution des espèces, organization et<br>fonctionnement du corps humain                                                                                                    |       |                          |   |
| Completence 2 - La pratique d'une langue vivante êtrangère<br>Le niveau reguis au palier 2 pour la pratique d'une langue étrangère est celui du niveau A2 du cadre<br>commun de référence pour les Jangues<br>Haines fit chaloquis.                                                                                                    | européen<br>Date                       | a matricus comportenent distribution for a sub-listic provide provide a provide a sub-<br>matricus comportenent distribution and a sub-listic provide a sub-listic provide a sub-listic provide a sub-<br>la vivant, unité d'organization et d'arctité i fonctionnement des organizations vivants, évolution des espèces, organization et<br>fonctionnement de corps funnait<br>l'énergie : différentes formes d'énergie, notamment l'énergie électrique, et transformations d'une forme à une autre                                                                                                    |       |                          |   |
| Compétence 2 - La pratique d'une langue vivante étrangère<br>Le néveu requise publier 3 pour la pratique d'une langue étrangère est celui du néveau A2 du cadre<br>common de référence pour les langues<br>Malan Et Douctoris<br>Toomer se de auto Intellem                                                                                                    | européen<br>Date                       | mandianas, compartemente descriptes, altresariatos anas la Jamiera.<br>La suvera cuela descriptionidares de diversi la Jamiera.<br>Las descriptionidares de la supera banala.<br>Las delgas techniques: analyse, conception est relatization, fonctionnement et conditions d'auficazion.<br>Les delgas techniques: analyse, conception est relatization; fonctionnement et conditions d'auficazion.                                                                                                    | _     |                          |   |
| Compétence 2 - La pratique d'une langue vivante étrangère<br>Le niveau requis au palier 3 pour la pratique d'une langue étrangère est celui du niveau A2 du cadre<br>commun de référence pour les langues<br>Résent Of Unavoure<br>Brédin e romats pour les naimes<br>Diránger en de subst heritens<br>Delager en de subst heritens                                                                                                    | européen<br>Date                       | <ul> <li>Institution consistenti électrique la forsadore ane la lumina.</li> <li>La vanti uné applicatione d'autralisationne de las applicationes viuntes, involtante de supplicatione et<br/>de la vanti une d'applicatione d'autralisationnes de las applicationes viuntes, involtante de supplicatione et<br/>la vanti une de la vanti de la valia institutione et la valia de la valia de la valia de la valia de la valia<br/>Las céletar bioteneses : ataliças, conservantes institutiones de autores de la valiante<br/>Microbiotectura d'articular de la valia de la valia de la valia de la valia de la valia de la valia de la valia<br/>Microbiotectura de la valia de la valia de la valia de la valia de la valia de la valia de la valia de la valia<br/>Microbiotectura de la valia de la valia de la valia de la valia de la valia de la valia de la valia de la valia<br/>Microbiotectura de la valia de la valia de la valia de la valia de la valia de la valia de la valia de la valia<br/>Microbiotectura de la valia de la valia develocida de la valia develocida de la valia develocida de la valia develocida de la valia develocida de la valia develocida de valia develocida develocida develocida develocida develocida develocida develocida develocida develocida develocida develocida develocida develocida develocida develocida develocida develocida develocida develocida develocidad develocidad develocidad dev</li></ul> |       |                          |   |
| Compétence 2 - La pratique d'une langue vivante étrangère<br>Le riveux requis au paller 3 por la pratique d'une langue étrangère est celui du niveau A2 du cadre<br>commo de reférence pour les langues<br>Maior Et Doucoust<br>Maior Et Doucoust<br>Douges et est autoritation<br>Denseur et forma de informate:<br>Banater et forma des informates<br>Banater et pour pour et autoritation                                                                                                    | européen<br>Date                       | selection, consequences destroyador, long donce a long donce de la consequence de la consequence                                         |       |                          |   |
| Completance 2 - La pratique d'une langue vivante étrangère<br>Le niveau requis au palier 3 pour la pratique d'une langue étrangère est celui du niveau A2 du cadre<br>commun de référence pour les fangues<br>Malen Et Dukopute<br>Brâdir o constances<br>Dialogue re de supet heilen<br>Dialogue re de supet heilen<br>Dialogue re de supet heilen<br>Dialogue re de supet heilen<br>Dialogue re de supet heilen<br>Dialogue re de supet heilen<br>Dialogue re de supet heilen<br>Dialogue re de supet heilen<br>Dialogue re de supet heilen<br>Dialogue re de supet heilen<br>Dialogue re des supet heilen<br>Dialogue re de supet heilen<br>Dialogue re de sup | européen<br>Date                       | Exercises consistenti destributes devices and a language devices and a language devices and                                   |       |                          |   |
| Completance 2 - La practique d'une langue vivante étrangère<br>Le onixeur equis au pailer 3 pour la practique d'une langue étrangère est celui du niveau A2 du cache<br>commo de reférence pour les langues<br>Malent Et Octobrotis<br>Directore sont antimiteris<br>Densiter e donar est information<br>Densiter e donar est information<br>Densiter e donar est information<br>Densiter e donar est information<br>Densiter e donar est information<br>Densiter e donar est information<br>Densiter e donar est information                                                                                                    | européen<br>Date                       | Indiciana consection de la constance de la constance de la participación de la constance de la constance                                         |       |                          |   |

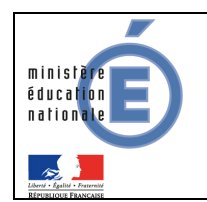

#### 3.5 L'inscription en seconde générale et technologique

Ce service, détaillé dans un guide spécifique, permet aux parents d'inscrire leurs enfants en classe de Seconde générale et technologique de l'établissement d'affectation.

| L'inscription pour la rentrée 2012                                                                                                    | Retour                                                                                                    |
|----------------------------------------------------------------------------------------------------|----------------------------------------------------------------------------------------------------|
| Votre enfant a été affecté dans l'établissement suivant :                                                                                       | Vous pouvez consulter :                                                                                                    |
| LYCEE DE L'ALBANAIS                                                                                                    | le rappel de vos voeux d'affectation                                                                                                    |
| RUE DU LYCEE<br>B.P. 102                                                                                                    | les informations sur le lycée d'accueil                                                                                                    |
| 74150 RUMILLY                                                                                                    | les informations sur les enseignements d'exploration                                                                                                    |
| en Seconde générale et technologique                                                                                                    |                                                                                                    |
| Procédez dès maintenant à l'inscription de votre enfant dans cet établissement.<br>Vous devez indiquer votre choix avant le 14/07/2012 au soir. | Pour inscrire votre enfant dans cet établissement, vous<br>devrez préciser les enseignements d'exploration souhaités :<br>cliquez si nécessaire sur le lien ci-dessus avant d'entamer le<br>processus d'inscription. |
| J'inscris mon enfant dans<br>cet établissement dans cet établissement                                                                           | Si vous n'inscrivez pas votre enfant dans cet<br>établissement, le principal du collège de votre enfant en sera<br>informé : veuillez prendre contact avec lui.                                                      |

Une fois l'inscription validée, les parents complètent leurs souhaits pédagogiques et peuvent mettre à jour leurs données administratives ainsi que celles de leur enfant.